## Feuerwehr-Kalender in Mac/iPhone abbonieren

## Variante 1

Klicke den folgenden Link an: webcal://www.google.com/calendar/ical/feuerwehrwittnau%40gmail.com/ public/basic.ics

Dein Kalenderprogramm fragt Dich automatisch, ob Du diesen Kalender abonnieren willst. Bestätige dies mit JA oder OK und Du hast immer die aktuellen Feuerwehrtermine auf Deinem Mac, iPhone oder iPad.

## Variante 2 (Mac)

Kopiere den folgenden Link: webcal://www.google.com/calendar/ical/feuerwehrwittnau%40gmail.com/ public/basic.ics

Öffne den Kalender >>> Menü "Ablage" >>> Neues Kalenderabonnement >>> kopierten Link einfügen und mit "Abonnieren" bestätigen.

## Variante 2 (iPhone/iPad)

Kopiere den folgenden Link: webcal://www.google.com/calendar/ical/feuerwehrwittnau%40gmail.com/ public/basic.ics

Öffne die App "Einstellungen" >>> Mail, Kontakte, Kalender >>> Account hinzufügen >>> Andere >>> Kalenderabo hinzufügen >>> kopierten Link einfügen und mit "Weiter" bestätigen >>> "Sichern" (ohne Kennwort).